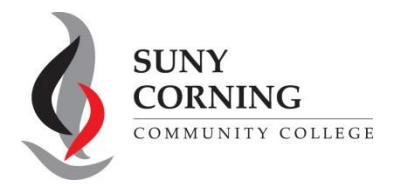

## 2024-2025 Direct Unsubsidized Loan Only

The Financial Aid Office has received your 2024-2025 Free Application for Federal Student Aid (FAFSA). You indicated that your parents are <u>unwilling</u> to provide their information on your FAFSA therefore you want to apply for only a Direct Unsubsidized Loan. This means you will not be eligible for Pell Grant, Work-Study or a Direct Subsidized Loan. <u>If you have unusual circumstances that prevent you from contacting your biological or adoptive parents please contact the Financial Aid Office at the email or phone number above.</u>

If you selected to apply for only a Direct Unsubsidized Loan by mistake, follow the steps below to change your answer to this question and invite your parent(s) to your FAFSA.

 Log into your (student) <u>StudentAid.gov</u> account and select 2024-25 FAFSA Form from the "My Activity" section of your account Dashboard.

My Activity View All Activity >

## 2024–25 FAFSA<sup>®</sup> Form

You'll then see a Status Tracker select "**Start Your Correction**" from under the "Student Actions Needed" section.

| loan because<br>information.<br>federal stude           | your parents are unwi<br>This means you are not<br>nt aid.                        | ling to provide their<br>eligible for other types o                              |
|---------------------------------------------------------|-----------------------------------------------------------------------------------|----------------------------------------------------------------------------------|
| If this is a mir<br>your answer<br>"No" so that y       | stake, select "Start Your<br>to the question on the I<br>rou can invite your pare | Correction" and change<br>Dependency Status page to<br>ent(s) to your FAFSA form |
| Otherwise, co                                           | ontact your financial aid                                                         | l office.                                                                        |
| Otherwise, co<br>Student Actions Ne                     | eded                                                                              | l office.                                                                        |
| Otherwise, co<br>Student Actions Ne<br>Number of Errors | eded<br>How long will this take?                                                  | l office.<br>Sections With Errors                                                |

- 2. On the "Correct Your FAFSA Form" page, select "Continue."
- 3. Select "Start Student Section" on the "Error Summary" page.

**4.** Navigate through the Personal Circumstances section until you reach the **"Your Dependency Status"** page. You'll see that "Yes" is selected as the answer to the "Direct Unsubsidized Loan Only" question. Change your answer to the "Direct Unsubsidized Loan Only" question to "No." Then, select **"Continue"** to navigate through the rest of the form and invite your parent(s).

| Your Depende                                                            | ncy Status                                                                                                    |
|-------------------------------------------------------------------------|----------------------------------------------------------------------------------------------------|
|                                                                         | Dependent Student<br>Based on your answers, you are a dependent student. This means you must provide<br>parent information on your FAFSA® form. This information helps determine how<br>much federal student aid you're eligible to receive. |
| Direct Unsubs                                                           | idized Loan Only                                                                                                    |
| Are the student's<br>unusual circumst<br>information? ①                 | parents unwilling to provide their information, but the student doesn't have an<br>ance that prevents them from contacting or obtaining their parents'                                                                                       |
| Select "No" if the stu<br>ALL types of financi<br>be required to provid | dent wants a financial aid administrator at their school to determine eligibility for<br>al aid, including grants, loans, and work-study funds. The student's parent(s) will<br>de their information on the FAFSA form.                      |
| ⊖ Yes                                                                   | No Ko                                                                                                    |
|                                                                         |                                                                                                    |

**5.** When you reach the "Review Changes" page, confirm that your answer to the "Direct Unsubsidized Loan Only" question has been changed to "No." Then, select "**Continue**" to sign and submit your section of the correction.

| i're Almost Done!                             |                | 1               | ~              |            |
|-----------------------------------------------|----------------|-----------------|----------------|------------|
| elect "Continue" to sign and co<br>orrection. | omplete the    | oro (           |                |            |
| dent Section                                  |                |                 | Collapse All 🔨 |            |
| Section 1<br>Personal Circumstance            | es             |                 | $\odot$        |            |
| Direct Unsubsidized Loan<br>Only              | Updated Answer | Previous Answer | Actions        |            |
| Applying For Unsubsidized<br>Loan Only        | ✓ No           | Yes             | C Edit         |            |
|                                               | Make More Cl   | hanges          | Continue       | $\swarrow$ |

6. Review the next steps included on the "Section Complete" page. To complete your form, your parent(s) must log into <u>studentaid.gov</u> with their FSA ID and password, complete their section of your FAFSA, provide their consent and approval and signature, and submit the correction.